# **Notice to Debtors and Creditors**

IN THE PROBATE COURT OF CHATHAM COUNTY, STATE OF GEORGIA
IN RE: ESTATE OF \_\_\_\_\_\_, DECEASED
ESTATE NO. \_\_\_\_\_

| NOTICE      | IS    | HERBY      | GIVEN       | to    | all   | creditors    | or    | persons   | having     | demands     | against   |
|-------------|-------|------------|-------------|-------|-------|--------------|-------|-----------|------------|-------------|-----------|
|             |       |            |             |       |       | (deceased ]  | pers  | on), dece | ased, late | of said Co  | ounty, to |
| present the | em t  | o me, prop | perly mad   | e ou  | ıt wi | thin the tin | ne pi | rescribed | by law, s  | so as to sh | ow their  |
| character a | and a | amount; an | d all perso | ons i | ndet  | oted to said | deco  | eased are | required   | to make im  | mediate   |
| payment to  | o me  |            |             |       |       |              |       |           |            |             |           |

This \_\_\_\_\_\_, 20\_\_\_\_\_,

(SELECT ONE) Executor / Administrator / Attorney
Type Name Executor/Administrator/Attorney: \_\_\_\_\_\_
Full Address of Executor/Administrator/Attorney: \_\_\_\_\_\_
Telephone Number of Executor/Administrator/Attorney: \_\_\_\_\_\_

## Notice to Debtors and Creditors 2024 Savannah Morning News Legal Ad Schedule and Information

| January 2024                       | Echruary 2024                              | March 2024                                 |  |  |  |
|------------------------------------|--------------------------------------------|--------------------------------------------|--|--|--|
|                                    |                                            |                                            |  |  |  |
| Ad form to SIVIN by 5pm 1/5/2024   | Ad form to SIVIN by 5pm 2/2/2024           | Ad form to Sivin by 5pm 3/1/2024           |  |  |  |
| Ad runs 1/11, 1/18, 1/25, 2/1      | Ad runs 2/8, 2/15, 2/22, 2/29              | Ad runs 3/7, 3/14, 3/21, 3/28              |  |  |  |
| Creditor's last day to file equal  | Creditor's last day to file equal priority | Creditor's last day to file equal priority |  |  |  |
| priority claim: May 1, 2024        | claim: May 29, 2024                        | claim: June 28, 2024                       |  |  |  |
| April 2024                         | May 2024                                   | June 2023                                  |  |  |  |
| Ad form to SMN by 5pm 4/5/2024     | Ad form to SMN by 5pm 5/3/2024             | Ad form to SMN by 5pm 5/31/2024            |  |  |  |
| Ad runs 4/11, 4/18, 4/25, 5/2      | Ad runs 5/9, 5/16, 5/23, 5/30              | Ad runs 6/6, 6/13, 6/20, 6/27              |  |  |  |
| Creditor's last day to file equal  | Creditor's last day to file equal priority | Creditor's last day to file equal priority |  |  |  |
| priority claim: August 2, 2024     | claim: August 30, 2024                     | claim: September 27, 2024                  |  |  |  |
| July 2024                          | August 2024                                | September 2024                             |  |  |  |
| Ad form to SMN by 5pm 7/5/2024     | Ad form to SMN by 5pm 8/2/2024             | Ad form to SMN by 5pm 9/6/2024             |  |  |  |
| Ad runs 7/11, 7/18, 7/25, 8/1      | Ad runs 8/8, 8/15, 8/22, 8/29              | Ad runs 9/12, 9/19, 9/26, 10/3             |  |  |  |
| Creditor's last day to file equal  | Creditor's last day to file equal priority | Creditor's last day to file equal priority |  |  |  |
| priority claim: November 1, 2024   | claim: November 29, 2024                   | claim: January 3, 2025                     |  |  |  |
| October 2024                       | November 2024                              | December 2024                              |  |  |  |
| Ad form to SMN by 5pm 10/4/2024    | Ad form to SMN by 5pm 11/1/2024            | Ad form to SMN by 5pm 12/6/2024            |  |  |  |
| Ad runs 10/10, 10/17, 10/24, 10/31 | Ad runs 11/7, 11/14, 11/21, 11/27          | Ad runs 12/12, 12/19, 12/26, 1/2           |  |  |  |
| Creditor's last day to file equal  | Creditor's last day to file equal priority | Creditor's last day to file equal priority |  |  |  |
| priority claim: January 31, 2025   | claim: February 27, 2025                   | claim: April 2, 2025                       |  |  |  |
| January 2025                       | February 2025                              | March 2025                                 |  |  |  |
| Ad form to SMN by 5pm 1/3/2025     | Ad form to SMN by 5pm 1/31/2025            | Ad form to SMN by 5pm 2/28/2025            |  |  |  |
| Ad runs 1/9, 1/16, 1/23, 1/30      | Ad runs 2/6, 2/13, 2/20, 2/27              | Ad runs 3/6, 3/13, 3/20, 3/27              |  |  |  |
| Creditor's last day to file equal  | Creditor's last day to file equal priority | Creditor's last day to file equal priority |  |  |  |
| priority claim: April 30, 2025     | claim: May 27, 2025                        | claim: June 27, 2025                       |  |  |  |

**Notice to Debtors & Creditors**: The personal representative must publish **once a week for four consecutive weeks** within **60 days** from the date of qualification and appointment by the Probate Court (see O.C.G.A. § 53-7-41).

**Publication cost: \$65.00**. Savannah Morning News ("SMN") must receive the probate notice and payment by 5:00 pm on the Friday preceding the first publication date.

# Legal Advertising Contact Information:

Savannah Morning News c/o Gannett Satellite Information Network, LLC P.O. Box 23430 Green Bay, WI 54305 Telephone: (844) 254-5256 Email address: legals@savannahnow.com; SSlegals@savannahnow.com \*Ad Portal: https://legals.gannettclassifieds.com/legals/gsc/index.html *(see instructions below)* 

## Chatham County Probate Notice Publication Information Legal Organ: Savannah Morning News

#### \*Instructions for publishing notice on Ad Portal

- 1. Go to website for Ad Portal: <u>https://legals.gannettclassifieds.com/legals/gsc/index.html</u>.
- 2. Choose "Get Started" for submitting a public notice.
- 3. Choose "Savannah Morning News" as the newspaper where you want your notice to appear.
- 4. Choose "Classifieds Liners Legals" as the Category and "Notice to Creditors" as the Classification.
- 5. The Package options are "Discharge," "Letter of Admin," and "Notice to Creditors."

The publication fee associated with a "Discharge" package should be \$45.00. You should select this Package for any type of discharge notice that you are publishing, whether it be for a personal representative or a conservator.

The publication fee associated with a "Letter of Admin" package should be \$185.00. You should select this Package option for any probate notice that costs \$185.00 to publish per the above agreed upon fee schedule (such as the required notice in a petition for waiver/grant and the notice by publication upon a party with an unknown address).

The publication fee associated with a "Notice to Creditor" package should be \$65.00. You should select this Package option for publishing a notice to creditors only.

Select continue once you select a Package option.

- 6. Choose "Legal 2 Column Full GA" as your Notice Template. Select continue.
- **7.** Type the Title of the notice you are publishing in the appropriate text box for the Title. Refer to your notice form provided by the Court and type in the bold font title found at the top of the form.
- 8. Type the Notice Text in the appropriate text box for the Notice Text. Refer to your notice form provided by the Court and type in ALL language found on the form (or, if you have the notice form in Word format, then you can copy and paste the language in the text box). Make sure you properly fill in any blanks found on the form with the appropriate information (example: objection date). Select continue once completed.
- **9.** Proofread your ad preview. Select continue if you approve.
- **10.** Select the dates for your publication using the notice schedule provided by the Court and make sure the publication dates align with the objection deadline contained in the text of your notice. You also have the option to select whether you want to purchase one or more publisher's affidavits for \$5.00 each. Select continue once the publication dates are selected.
- **11.** Log into your account (or create a new account), then pay for your publication.